# 利用限度額変更

個人向けインターネットバンキングの利用限度額(都度振込限度額、累計振込限度額)の変更を行います。

(1)処理フロー

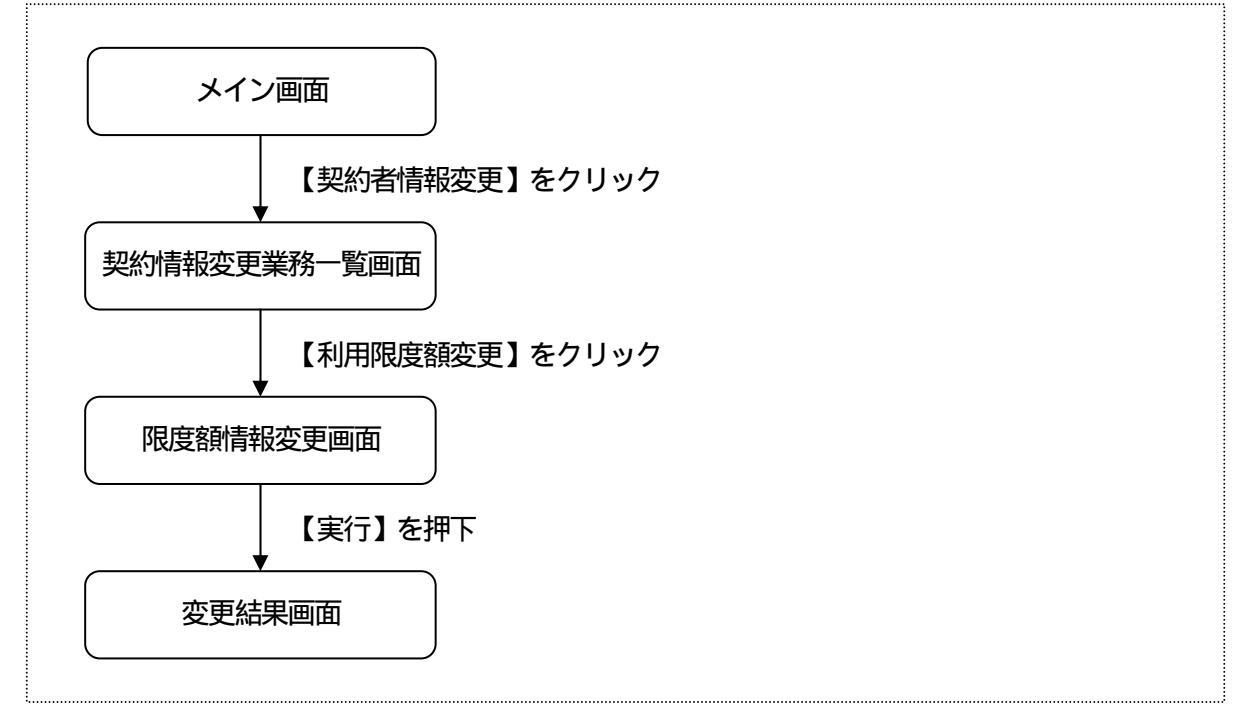

#### (2)限度額情報変更

振込に関します限度額を変更します。

| < | 限 | 度額 | 텕 | 譀 | 変 | 更 | ⊞j | 面 | > |
|---|---|----|---|---|---|---|----|---|---|
|---|---|----|---|---|---|---|----|---|---|

| ● 発売服会       ● 入出金       ● 振 3       ● 定 期       ● 減価け       ● 登野       ● 目       ● 数       ● 数       ● 3       ● 3       ● 3       ● 3       ● 3       ● 3       ● 3       ● 3       ● 3       ● 3       ● 3       ● 3       ● 3       ● 3       ● 3       ● 3       ● 3       ● 3       ● 3       ● 3       ● 3       ● 3       ● 3       ● 3       ● 3       ● 3       ● 3       ● 3       ● 3       ● 3       ● 3       ● 3       ● 3       ● 3       ● 3       ● 3       ● 3       ● 3       ● 3       ● 3       ● 3       ● 3       ● 3       ● 3       ● 3       ● 3 </th <th>뎡履歴<br/>会<br/>・ル設定</th>                                                                                                    | 뎡履歴<br>会<br>・ル設定    |
|----------------------------------------------------------------------------------------------------|---------------------|
| ロダインパスワード変更         利用限度額変更         契約者氏名変更         口座縮除         18 取引中止         契約終了         Eメー           利用限度額変更         ・         ・         ・         ・         ・         ・         ・         ・         ・         ・         ・         ・         ・         ・         ・         ・         ・         ・         ・         ・         ・         ・         ・         ・         ・         ・         ・         ・         ・         ・         ・         ・         ・         ・         ・         ・         ・         ・         ・         ・         ・         ・         ・         ・         ・         ・         ・         ・         ・         ・         ・         ・         ・         ・         ・         ・         ・         ・         ・         ・         ・         ・         ・         ・         ・         ・         ・         ・         ・         ・         ・         ・         ・         ・         ・         ・         ・         ・         ・         ・         ・         ・         ・         ・         ・         ・         ・         ・         ・         ・         ・         ・         ・         ・         ・         ・ </th <th>・ル設定</th>                                                                                                    | ・ル設定                |
| 利用限度額変更       ③このページのご利用:         R######## #       ●このページのご利用:         #E250761の限度額内容を変更します。       #         変更前現在の設定内容)       ●         都度振込限度額       1.000千円         電振込限度額       2.000千円         変更内容を入力して「実行」ボタンを押してください。       ●         変更内容       ●         「算振込限度額       1.000千円         1回あたりの振込限度額を変更します。       1.000千円         1回あたりの振込限度額を変更します。       1.000千円         1回あたりの振込限度額を変更します。       1.000千円         1日あたりの振込累計限度額を変更します。       1.000千円         計振込限度額       1日あたりの振込累計限度額を変更します。                                                                                                    |                     |
| R###### 2 型 担果       振込取引の限度額内容を変更します。       変更前現在の設定内容)       都度振込限度額     1,000千円       繁度内容を入力して「実行」ボタンを押してください。       変更内容       度振込限度額     1回あたりの振込限度額を変更します。       1,000千円       1回あたりの振込限度額を変更します。       1,000千円       1回あたりの振込限度額を変更します。       1,000千円       1回あたりの振込限度額を変更します。       1,000千円       1回あたりの振込限度額を変更します。       1,000千円       1日あたりの振込限度額を変更します。                                                                                                    | ガイド                 |
| 施込取引の限度額内容を変更します。           変更前(現在の設定内容)           駆虐指込限度額         1,000千円           累計協込限度額         2,000千円           変更内容を入力して「実行」ボタンを押してください。           変更内容           運振込限度額         「千円(牛剤就手)"           1回あたりの振込限度額を変更します。           1,000千円           第二「千円(牛剤就手)"           1回あたりの振込限度額を変更します。           1,000千円           1日あたりの振込果計限度額を変更します。           1日あたりの振込果計限度額を変更します。                                                                                                    |                     |
|                                                                                                    | 298-00              |
| 変更前(現在の設定内容)           駆逐振込限度額         1,000千円           素計振込限度額         2,000千円           変更内容を入力して「実行」ボタンを押してください。           変更内容           度振込限度額         1回あたりの振込限度額を変更します。           1,000千円           1回あたりの振込限度額を変更します。           1,000千円           1回あたりの振込限度額を変更します。           1,000千円           1日あたりの振込累計限度額を変更します。                                                                                                    |                     |
| <ul> <li>         部度振込限度額         1,000千円         2,000千円      </li> <li>         変更内容を入力して「実行」ボタンを押してください。         </li> <li>         変更内容</li></ul>                                                                                                    |                     |
| 独特協议限度額 2000年円<br>変更内容を入力して「実行」ボタンを押してください。                                                                                                    |                     |
| 変更内容を入力して「実行」ボタンを押してください。<br>変更内容<br>度振込限度額<br>1回あたりの振込限度額を変更します。<br>1,000千円以内で入力してください。<br>千円(半角数字)<br>1日あたりの振込累計限度額を変更します。                                                                                                    |                     |
| 変更内容         「「「「「」」」」」」」「「「「」」」」」」」」」」」」」」」」」」」」」                                                                                                    |                     |
| <ul> <li>         で「千円(半角武宇)         1回あたりの振込限度額を変更します。         1.000千円以内で入力してください。         千円(半角鼓宇)         1日あたりの振込累計限度額を変更します。         1日あたりの振込累計限度額を変更します。         1日あたりの振びまり         1日あたりの振びまり         1日本  1 日本 1 日本 1 日本 1 日本 1 日本 1</li></ul> |                     |
| <ul> <li>度振込限度額</li> <li>1回あたりの振込限度額を変更します。</li> <li>1,000千円以内で入力してください。</li> <li>千円(半角数字)</li> <li>1日あたりの振込累計限度額を変更します。</li> </ul>                                                                                                    |                     |
| 1.000+HPUX内で入力してくたさい。       千円(半角数字)       1日あたりの振込累計限度額を変更します。                                                                                                    | ~W. ***             |
| 計振込限度額 1日あたりの振込累計限度額を変更します。                                                                                                    |                     |
|                                                                                                    |                     |
| 10,000千円以内で入力してくだきし。                                                                                                    | <b>-</b> 10- 27 - 2 |
|                                                                                                    |                     |
| 週は点がございましたら、センター研修信用金庫のお客様センター(電話番号-03-1111-1111)までお問い合わせください。                                                                                                    |                     |

## 変更前 (現在の設定内容) 現在の設定されている利用限度額を表示します。

#### 変更内容

変更後の利用限度額を半角数字で入力します。(どちらか一方の変更も可能)

## 処理ボタン

| ボタン名 | 処理内容          |
|------|---------------|
| 実行   | 処理結果画面を表示します。 |

# (3)処理結果

利用限度額変更の処理結果を表示します。

<処理結果画面>

|                              | 示               | (A) ツール(D) ^ | シレブ(比)                |          |                                 |                            |                                                                                                    |
|------------------------------|-----------------|--------------|-----------------------|----------|---------------------------------|----------------------------|----------------------------------------------------------------------------------------------------|
| 8 大崎信用金屋                     | K               |              |                       | ×        | Í L ZŦ                          | ④ ログアウ<br>商事様 ご利用<br>ご希望の取 | ト ③メイン画面<br>ありがとうございます。<br>攻引をお達びください。                                                                         |
|                              | ▶ 入 出 金<br>明細照会 | 🖌 " 振 込      | 💋 定 期                 | <b>N</b> | 届け 12つ                          | 契約情報<br>変 更                | ■ 取引履歴 魚                                                                                                    |
| ログインパスワード変更                  | 利用限度額変更         | 契約者氏名変更      | 口座追加                  | 口座解除     | 1B取引中止                          | 契約終了                       | Eメール設定                                                                                                    |
| 用限度額変更                       |                 |              |                       |          |                                 |                            |                                                                                                    |
|                              |                 |              |                       |          |                                 |                            | no anna ann an C                                                                                               |
| I銷情報変更 > 変更結果                |                 |              |                       |          |                                 |                            |                                                                                                    |
| and the second second second |                 |              |                       |          |                                 |                            |                                                                                                    |
|                              |                 |              |                       |          |                                 |                            |                                                                                                    |
|                              | +**             |              |                       |          |                                 |                            |                                                                                                    |
| 意額内容の変更が完了し;                 | ました。            |              |                       |          |                                 |                            |                                                                                                    |
| 288M HOUSE ENDET OF          | AU/Co           |              |                       | 2        |                                 |                            | and the second second                                                                                          |
|                              |                 |              | and the second second | 1        | The second second second second | A CONTRACTOR OF THE OWNER  | and a second second second second second second second second second second second second second second second |
|                              |                 |              |                       |          |                                 |                            |                                                                                                    |
|                              |                 |              |                       |          |                                 |                            |                                                                                                    |
|                              |                 |              |                       |          |                                 |                            |                                                                                                    |
|                              |                 |              |                       |          |                                 |                            |                                                                                                    |
|                              |                 |              |                       |          |                                 |                            |                                                                                                    |
|                              |                 |              |                       |          |                                 |                            |                                                                                                    |
|                              |                 |              |                       |          |                                 |                            |                                                                                                    |
|                              |                 |              |                       |          |                                 |                            |                                                                                                    |
|                              |                 |              |                       |          |                                 |                            |                                                                                                    |
|                              |                 |              |                       |          |                                 |                            |                                                                                                    |
|                              |                 |              |                       |          |                                 |                            |                                                                                                    |
|                              |                 |              |                       |          |                                 |                            |                                                                                                    |
|                              |                 |              |                       |          |                                 |                            |                                                                                                    |
|                              |                 |              |                       |          |                                 |                            |                                                                                                    |
|                              |                 |              |                       |          |                                 |                            |                                                                                                    |
|                              |                 |              |                       |          |                                 |                            |                                                                                                    |
|                              |                 |              |                       |          |                                 |                            |                                                                                                    |
|                              |                 |              |                       |          |                                 |                            |                                                                                                    |
|                              |                 |              |                       |          |                                 |                            |                                                                                                    |
|                              |                 |              |                       |          |                                 |                            |                                                                                                    |
|                              |                 |              |                       |          |                                 |                            |                                                                                                    |
|                              |                 |              |                       |          |                                 |                            |                                                                                                    |
|                              |                 |              |                       |          |                                 |                            |                                                                                                    |
|                              |                 |              |                       |          |                                 |                            |                                                                                                    |
|                              |                 |              |                       |          |                                 |                            |                                                                                                    |
|                              |                 |              |                       |          |                                 |                            |                                                                                                    |
|                              |                 |              |                       |          |                                 |                            |                                                                                                    |
|                              |                 |              |                       |          |                                 |                            |                                                                                                    |
|                              |                 |              |                       |          |                                 |                            |                                                                                                    |